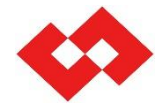

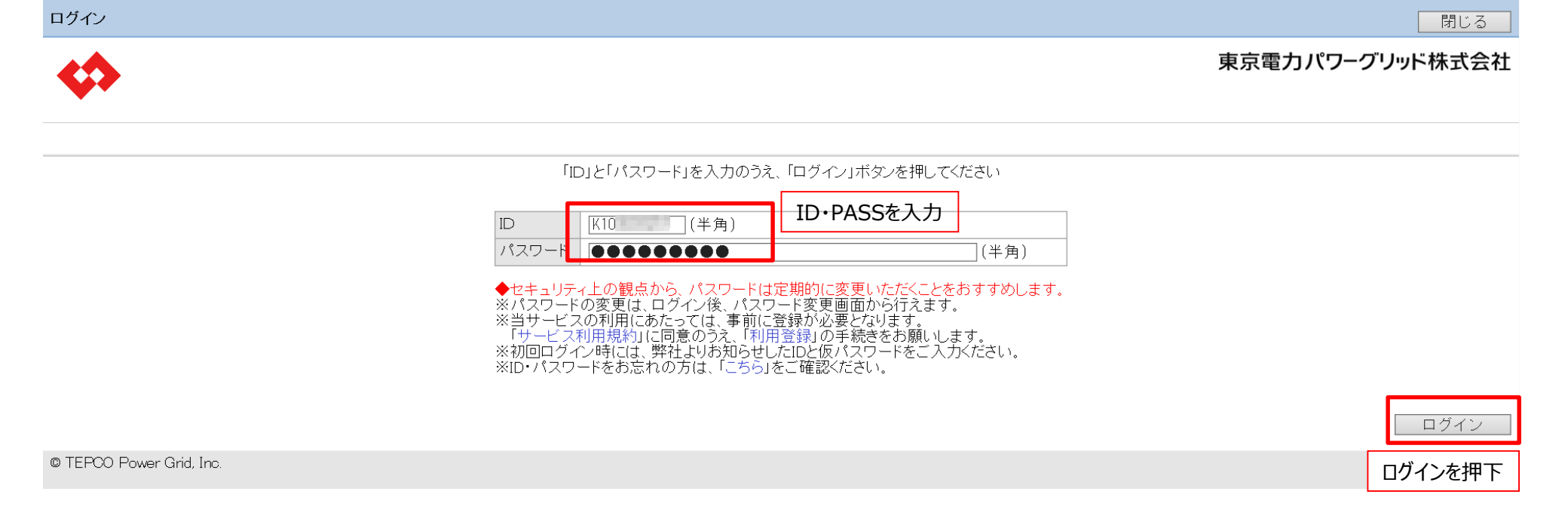

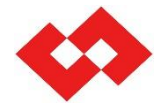

#### 申込管理メニュー ログアウト 東京電力パワーグリッド株式会社 With the second second 1000-00-000000000 <個別業務> 地点番号 -申込番号「 7-1 \_ \_ \_ \_ \_ <申込情報管理> <ユーザ情報管理> 申込受付 ユーザ情報変更 バスワード変更 申込受付を押下 <お知らせ一覧> 1件表示 No 掲載日 件名 ゴールデンウィークの休業期間に関するお知らせ 1 2020/03/23 © TEPCO Power Grid, Inc.

©TEPCO Power Grid, Inc. All Rights Reserved.

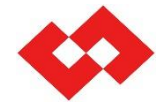

工程照会

## ✓ 撤去登録を行う申込の契約情報を確認します

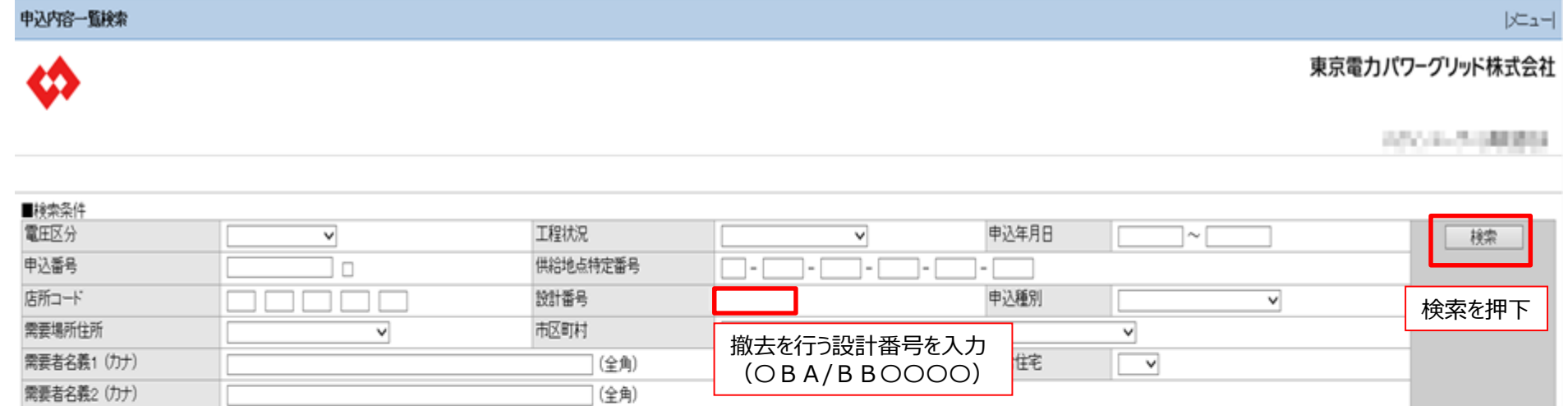

工事店番号 0(# ■検索結果 新規登録 内容照会/訂正 参照管理 落成連絡 @ TEPCO Power Grid. Inc. 2020年4月3日以前のお申込み分はご検索ができませんので ご留意ください。

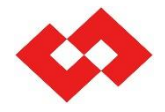

✓ 撤去登録を行う申込の契約情報を確認します

| 申込内容一覧検索                 |                         |            |                 |              |            | - ב=/       |
|--------------------------|-------------------------|------------|-----------------|--------------|------------|-------------|
| \$                       |                         |            |                 |              | 東京電力       | パワーグリッド株式会社 |
| •<br>                    |                         |            |                 |              |            | 201-20883   |
| ■検索条件                    |                         |            |                 |              |            |             |
| 電圧区分                     | <b>~</b>                | 工程状况       | ×               | 申込年月日        | ~          | 検索          |
| 申込番号                     |                         | 供給地点特定番号   |                 |              |            |             |
| 店所コード                    |                         | 設計番号       |                 | 申込種別         | ×          |             |
| 需要場所住所                   | <b></b>                 | 市区町村       |                 |              | ~          |             |
| 需要者名義1(カナ)               |                         | (全角)       |                 | 集合住宅         |            |             |
| 需要者名義2(カナ)               |                         | (全角)       |                 |              |            |             |
| 工事店番号                    |                         |            |                 |              |            |             |
| ■検索結果                    |                         |            |                 | 1件           |            |             |
| No 選択 申込番号               | 設計番号 需要者名義 需要場所住所       | 申込日 希      | 證日 申込種別 工程状況    |              |            |             |
| 1 💿                      | same provide the second | 20/02/03 2 | 0/02/20 新設 送電完了 | ~            |            |             |
|                          |                         |            |                 |              |            |             |
| 撤去を行う                    | 甲込で間違いないか確認をおこなう        |            |                 |              |            |             |
|                          |                         |            |                 |              |            |             |
|                          |                         |            |                 |              |            |             |
|                          |                         |            |                 |              |            |             |
|                          |                         |            |                 | $\checkmark$ |            |             |
|                          |                         |            |                 | 소대+미코상우크     |            | 々 〒10四八     |
| D TEDOD D O U I          |                         |            |                 | 机况豆环         |            |             |
| © TEPCU Power Grid, Inc. |                         |            |                 |              |            |             |
|                          |                         |            |                 |              | 内容照会/訂正を押下 |             |
|                          |                         |            |                 |              |            |             |

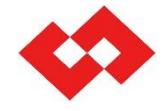

✓ 撤去登録を行う申込の契約情報を確認します

| 需要-低圧申议 | 心内容照会       |                                                                                                    |                 |         |     |      |      |      |        | │↑戻る メニュー |
|---------|-------------|----------------------------------------------------------------------------------------------------|-----------------|---------|-----|------|------|------|--------|-----------|
| \$      |             |                                                                                                    |                 |         |     |      |      | 東京電力 | ョパワーグリ | ッド株式会社    |
|         |             |                                                                                                    |                 |         |     |      |      |      | ×      | ニューを押下    |
| 〇申込情報   | 申込          | 情報へ 契約・需要設備情報へ 配電                                                                                                    | 設備情報へ 申込者情報へ その | の他確認事項へ |     |      |      |      |        |           |
| ■申込基本情  | 報           |                                                                                                    |                 |         |     |      |      |      |        | ▼取下部へ     |
| 申込日     |             | 2020/02/03                                                                                                    |                 |         | 工程状 | 況    | 送電完了 |      |        |           |
| 申込種別    |             | 新設                                                                                                    |                 |         | 入金初 | 衍兄   |      |      |        |           |
| 接続供給開始  | 希望日         | 2020/02/20                                                                                                    |                 |         |     |      |      |      |        |           |
| 申込番号    |             | CONTRACTOR AND A DESCRIPTION                                                                                                    |                 |         | 関連申 | ·込番号 |      |      |        |           |
| 申込先店所   |             | less sector sector sect |                 |         | 設計者 | 号    |      |      |        |           |
| 作業区番号   |             | and the second second se                                                                                                    |                 |         |     |      |      |      |        |           |
| 基準地区番号  | 2           | 100 C                                                                                                    |                 |         | 所定均 | 区番号  | 23   | 計量日  | 22     |           |
| ■需要者情報  |             |                                                                                                    |                 |         |     |      |      |      |        |           |
| 供給地点番号  | 5           |                                                                                                    | ①伊纶地占来早         |         |     |      |      |      |        |           |
| 需要者名義1  | 名義          | AUD8013 - 1818                                                                                                    |                 |         |     |      |      |      |        |           |
|         | カナ          | The second second second second second                                                                                                    | ②需要者名義1・2       |         |     |      |      |      |        |           |
| 需要者名義2  | 名義          |                                                                                                    | の確認を行う。         |         |     |      |      |      |        |           |
|         | カナ          |                                                                                                    |                 |         |     |      |      |      |        |           |
| 需要場所    | 郵便番号        | 100.000                                                                                                    |                 |         |     |      |      |      |        |           |
|         | 都県~丁目       | CONTRA DESCRIPTION                                                                                                    |                 |         |     |      |      |      |        |           |
|         | 番地<br>11111 | 1.00                                                                                                    |                 |         |     |      |      | 枝番   |        |           |
|         | 建物名         |                                                                                                    |                 |         |     |      |      | 棟    | 号      | 室         |
|         | 建物名(力ナ)     |                                                                                                    |                 |         |     |      |      |      |        |           |
| 電話番号1   |             | 10.0 M 140-030-0200-                                                                                                    |                 |         |     |      |      |      |        |           |
| 電話番号2   |             |                                                                                                    |                 |         |     |      |      |      |        |           |

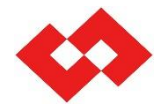

| 申込内容一覧検索                 |          |          |                                   |
|--------------------------|----------|----------|-----------------------------------|
| $\boldsymbol{\diamond}$  |          |          | 東京電カパワーグリッド株式会社                   |
|                          |          |          | 17.112-11.088800                  |
|                          |          |          |                                   |
| ■検索条件                    |          |          |                                   |
| 電圧区分                     | <b>~</b> | 工程状況     | ■ 中込年月日 ~ ● 検索                    |
| 申込番号                     |          | 供給地点特定番号 |                                   |
| 店所コード                    |          | 設計番号     |                                   |
| 需要場所住所                   | ×        | 市区町村     | 確認をおこなった「①供給地点番号」を人力              |
| 需要者名義1(力士)               |          | (全角)     | 集合住宅 🗸                            |
| 需要者名義2(カナ)               |          | (全角)     |                                   |
| 工事店番号                    |          |          |                                   |
| ■検索結果                    |          |          | いけ<br>新規登録 参照登録 内容照会/訂正 落成連絡 工程照会 |
| © TEPCO Power Grid, Inc. |          |          | 新規登録を押下                           |

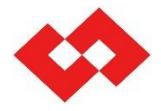

| 申込種別・サービスメニュー)           | 選択                                                                |                    |     |                                            |                                    |                       |            | ↑戻る 火ニュー             |
|--------------------------|-------------------------------------------------------------------|--------------------|-----|--------------------------------------------|------------------------------------|-----------------------|------------|----------------------|
|                          |                                                                   |                    |     |                                            |                                    |                       | 東京電        | 雪カパワ−グリッド株式会社        |
| ••                       |                                                                   |                    |     |                                            |                                    | 撤去希望日を入力              |            |                      |
|                          |                                                                   |                    |     |                                            |                                    | 【注息】<br>  木日」り2堂業日の翌暦 | 日が最短の入力可能日 | トなります                |
|                          |                                                                   |                    |     |                                            |                                    | (例) 4/20(月)の場         | 合:最短の入力可能日 | 14/23(木)             |
| ※電圧区分及び申込種別を知<br>電圧区分    | もに入力してください。<br>低圧  してください。  して  して  して  して  して  して  して  して  して  し | 氏圧を選択              |     |                                            |                                    | 4/22(水)の場             | 合:最短の入力可能日 | 14/25 (±)            |
| 申込種別                     | 撤去                                                                | 敵去を選択              |     |                                            | 接続供給開始希望                           | 望/撤去希望日               |            | 20200430 ※列 20200401 |
| 供給地点特定番号(既設)             | 03 - 0011 - 1050 -                                                | - 1048 - 1509 - 87 | 700 |                                            |                                    |                       |            |                      |
| 契約先(小売電気事業者)             | 42033 検索                                                          | 小売電気事業             | 業者  | コードを入力                                     |                                    |                       |            |                      |
| 内線工事有無                   | ~                                                                 | (例)東京電             | 電力  | エナジーパートナー 42033                            |                                    |                       |            |                      |
| 需要者名義1(名義)               | トウデン タロウ                                                          |                    |     | な辺たわった[②雨西老々]                              | 羊1 つたし+                            | 1                     | ]          |                      |
| 需要者名義1(力ナ)               |                                                                   |                    | ]   | 確認をわこなつに120帯安白石<br>【注音】                    | −−−−−−−−−−−−−−−−−−−−−−−−−−−−−−−−−− | )                     |            |                      |
| 需要者名義2(名義)               |                                                                   |                    | ]   | 完全一致となりますので、よくお                            | 確かめのうえ                             | 入力下さい。                |            |                      |
| 需要者名義2(力ナ)               |                                                                   |                    | ]   | 空白等が入力されている場合も                             | エラーとなりま                            | すのでご注意ください。           |            |                      |
|                          |                                                                   |                    |     | 特に以下の入力時にはご注意<br>・「ッ」「ツ」などの大文字小文5          | ください<br>字                          |                       |            | 申込開始                 |
| © TEPCO Power Grid, Inc. |                                                                   |                    |     | <ul> <li>・「(株)」「KK」「株式会社」などの表現等</li> </ul> |                                    |                       |            | 申込開始を押下              |

| $\diamond$  |                  |                                                                                                    |               |                      |     |            |        |                   |        |   | 東京電力 <i>1</i> | <b>パワ</b> −グリッド株式会社 |
|-------------|------------------|----------------------------------------------------------------------------------------------------|---------------|----------------------|-----|------------|--------|-------------------|--------|---|---------------|---------------------|
|             |                  |                                                                                                    |               |                      |     |            |        |                   |        |   |               | 10.1-0.000000       |
| 〇申込情報       |                  |                                                                                                    |               |                      |     |            |        |                   |        |   |               |                     |
| ■申込基本       | 情報               |                                                                                                    |               |                      |     |            |        |                   |        |   |               | ∗は、必須入力項目です         |
| 申込種別        |                  | 撤去                                                                                                    |               | 接続供給開始者              | 希望日 | 2020/04/30 |        |                   |        |   |               |                     |
| 供給地点特       | <b>掟</b> 番号      | and the second second                                                                                                    |               |                      |     |            |        |                   |        |   |               |                     |
| 設計番号        |                  | 半角英数)                                                                                                    | 撤去を行          | つ設計番号を人力             |     |            |        |                   |        |   |               |                     |
| ■需要者情       | 報                |                                                                                                    | (OBA          | (BB0000)             |     |            |        |                   |        |   |               |                     |
| 需要者名義       | 約1 名義            | READING AND A                                                                                                    | 【注意】          |                      |     |            |        |                   |        |   |               |                     |
|             | カナ               | The part of the second                                                                                                    | 調入力に          | ご注音ください              |     |            |        |                   |        |   |               |                     |
| 需要者名義       | \$2 名義           |                                                                                                    | 辰/())()       |                      |     |            |        |                   |        |   |               |                     |
|             | カナ               |                                                                                                    |               |                      |     |            |        |                   |        |   |               |                     |
| 需要場所        | 郵便番号             | and the second second second second                                                                                                    |               |                      |     |            |        |                   |        |   |               |                     |
|             | 都県~1日            | THE PART OF A DESCRIPTION OF A DESCRIPTION OF A DESCRIPTI |               |                      |     |            |        |                   |        |   | 1++-777       |                     |
|             | 111-112          |                                                                                                    |               |                      |     |            |        |                   |        |   | 植             | <br>                |
|             | X手が石<br>2建物を(カ+) | -                                                                                                    |               |                      |     |            |        |                   |        |   | 作木            | 万主                  |
| 雷託番号1       | 10/10/07/        | States of the                                                                                                    |               |                      |     |            |        |                   |        |   |               |                     |
| 電話番号2       |                  |                                                                                                    |               |                      |     |            |        |                   |        |   |               |                     |
|             | ±₽               |                                                                                                    |               |                      |     |            |        |                   |        |   |               |                     |
|             | τ <b>ι</b> χ     |                                                                                                    |               |                      |     |            |        |                   |        |   |               | ▲最上部へ               |
| ■小売電気       | 事業者情報            |                                                                                                    |               |                      |     |            |        |                   |        |   |               | ▼最下部へ               |
| 会社名         |                  | 東京電力エナシーハートナ                                                                                                    | 一株式会社         |                      |     |            |        |                   |        |   |               |                     |
| 所属<br>+D业表々 | <b>夕美</b>        |                                                                                                    |               | (~~~)                |     |            |        |                   |        |   |               |                     |
| 担当有右        |                  |                                                                                                    |               |                      |     |            |        |                   |        |   |               |                     |
|             | /JJ  *           |                                                                                                    | (A) ( D M(    |                      |     |            |        |                   |        |   |               |                     |
| 電話番号*       |                  |                                                                                                    | <u>(半角数字)</u> | 日中連絡先 例 03-1234-5678 |     |            |        |                   |        |   |               |                     |
| X-IL V      | Veb申込            | システムのユーザー                                                                                                    | I Dを入力        | (半角英数)               |     | 雨ケナ市       |        | (7+/-)            |        |   | ++m           |                     |
| 通知>         | (ГК1 +           | - 8桁)                                                                                                    |               | 信希望します 🗸 🗸           |     | 電気上手       | 佔留亏を人力 | (/竹丁)             |        |   | を押 ト          |                     |
|             | <u></u>          |                                                                                                    |               |                      |     | •          |        |                   |        |   |               |                     |
| ●担当ユー       | -ザID*            | (半角英数)                                                                                                    | )             | ●工事店番号               | *   |            |        | <sup>[</sup> 角数字】 | ユーザID規 | 会 |               |                     |
| 会社名         |                  | 1.1.1.1.1.1.1.1.1.1.1.1.1.1.1.1.1.1.1.                                                                                                    |               |                      |     |            |        |                   |        |   |               |                     |
| ●担当者名       | 名義*              | 1000                                                                                                    |               | (全角)                 |     |            |        |                   |        |   |               |                     |
|             | カナ*              |                                                                                                    |               | (全角)                 |     |            |        |                   |        |   |               |                     |
| ●電話番号       | 1                | 1991                                                                                                    | (半角数字)日       | ]中連絡先 例 03-1234-5678 |     |            | 目動反映   |                   |        |   |               | 確認を押下               |
| ●通知メー       | ル受信 *            | ・東京電力バワーグリッドカ                                                                                                    | らの通知メール       | を受信希望します 🗸 🗸         |     |            |        |                   |        |   |               |                     |
|             |                  |                                                                                                    | Г             |                      |     | 7          |        |                   |        |   |               | 一時保存 確認             |
|             |                  |                                                                                                    |               | 希望する/希望しない           | を選択 |            |        |                   |        |   |               | ▲最上部へ               |

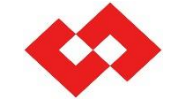

|↑戻るメニュー|

需要-低圧申込登録

▲最上部

| 需要-14庄中)    | 스吨-33     |                                         |            |                 |
|-------------|-----------|-----------------------------------------|------------|-----------------|
| $\Diamond$  |           |                                         |            | 東京電力パワーグリッド株式会社 |
|             |           |                                         |            |                 |
| ID:LVA2ZZI0 | 002 以下の内: | 容を「登録」します。よろしいでしょうた                     | ۵ <b>°</b> |                 |
| 〇申込情報       | 申込        | 2情報へ 申込者情報へ                             |            |                 |
| ■申込基本情      | 幸臣        |                                         |            | ×Vi61 9≣ ▼      |
| 申込種別        |           | 撤去                                      | 接続供給開始希望日  | 2020/04/30      |
| 設計番号        |           | -0.400                                  |            |                 |
|             |           |                                         |            |                 |
| 供給地点番号      | 1         | - 10 - 10 - 10 - 10 - 10 - 10 - 10 - 10 |            |                 |
| 需要者名義1      | 名義        | ALCONT NO. AND A                        |            |                 |
|             | カナ        | 100000000000000000000000000000000000000 |            |                 |
| 需要者名義2      | 名義        |                                         |            |                 |
|             | カナ        |                                         |            |                 |
| 需要場所        | 郵便番号      | 10-00                                   |            |                 |
|             | 都県~丁目     | THE PART OF A DESCRIPTION               |            |                 |
|             | 番地        |                                         |            | 枝番              |
|             | 建物名       |                                         |            | 棟               |
|             | 建物名(カナ)   |                                         |            |                 |
| 電話番号1       |           | All A COLUMN                            |            |                 |
| 電話番号2       |           |                                         |            |                 |
| 〇申込者情報      |           |                                         |            |                 |

| ■小売電気調  | 事業者情報 | 「「「」」「「」」」」「「」」」」」「「」」」」」」 |
|---------|-------|----------------------------|
| 会社名     |       | 京電力エナジーバートナー株式会社           |
| 所属      |       |                            |
| 担当者名    | 名義    | AS 2                       |
|         | カナ    | PadCas                     |
| 電話番号    |       | 4.4.32                     |
| メールアドレ  | .ス1   |                            |
| 通知メール受信 |       |                            |
| ■工事店情報  | ·反    |                            |

| ●担当ユーキ | Γ́ID | 1 - 1 - 1 - 1 - 1 - 1 - 1 - 1 - 1 - 1 - | ●工事店番号 | 5080048 |         |
|--------|------|-----------------------------------------|--------|---------|---------|
| 会社名    |      | 100000                                  |        |         |         |
| ●担当者名  | 名義   |                                         |        |         |         |
|        | カナ   | A PROPERTY AND                          |        |         | ±/=+₩-± |
| ●電話番号  |      | And the second                          |        |         | 美行を押ト   |
| ●通知メール | 受信   | 希望する                                    |        | L       |         |
|        |      |                                         |        |         | 実行      |